# 深圳市物业管理信息平台操作手册 (参考人员篇)

#### 一、网页端登录方式

通过浏览器搜索"深圳市住房和建设局",进入深圳市 住房和建设局官方网站。鼠标移动至下方点击"物业管理服 务",如下图所示:

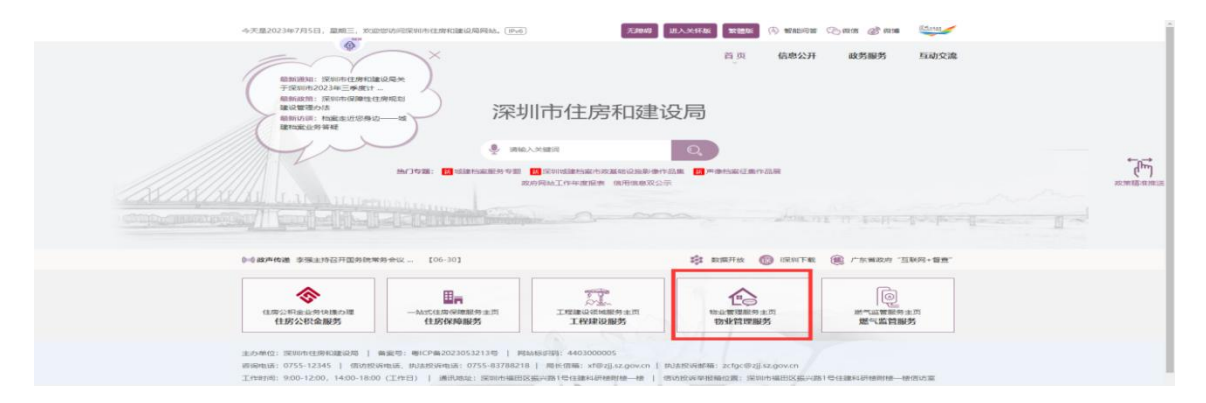

在物业管理服务主题页面点击"物业管理信息平台", 如下图所示:

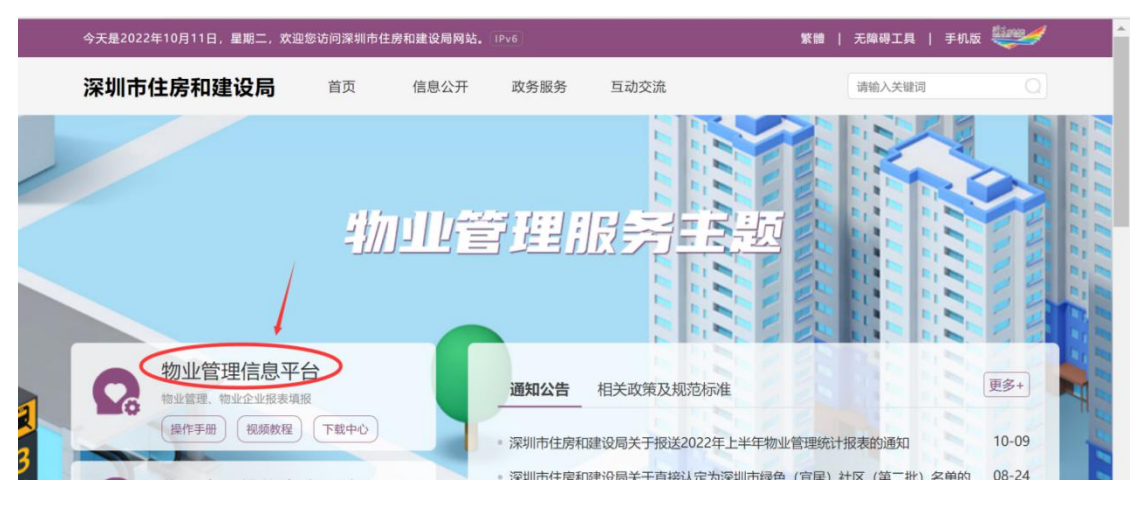

在页面选择"个人登录",如下图所示:

| eeee 广东省人民政府<br>www.gd.gov.cn                                                                           |                                         |
|----------------------------------------------------------------------------------------------------|-----------------------------------------|
| ⑥ 广东省统一身份认证平台                                                                                           |                                         |
|                                                                                                    | 正在登录到 广东省统一身份认证平台                       |
| 统一身份认证平台2.0上场船                                                                                          | MRAWER 5797                             |
| 开放包容,助力发展                                                                                               | 立101至例 找回去制/秋户                          |
| 省统一身份以证于台支防制集团队,华桥使用出入编运件<br>(用集团红华柱均建筑行正、台湾居代单长其最行正、外<br>(现人永久房屋中时公) 显示言的比定。由力出入道证件使和<br>化工作影响清澈大克努力能。 | <b>的</b> 动                              |
| • •                                                                                                    | ● 寄信事登录<br>数年近年   电子出版中<br>国家のお根本平台に包括案 |

## 二、网页端考试方式

选择"申报专家资格人员"身份,点击"专家管理"-"考试答题"参加考试,如下图所示:

| 首页                          |                         |               |  |            |        |         |           |
|-----------------------------|-------------------------|---------------|--|------------|--------|---------|-----------|
| ▶ 我的工作                      | 待办事务 完成事务               | ŝ             |  | 更多         | » 🔺 t  | 快捷入口    |           |
| • 《1956测试》:                 | 2020-06-28 至 2020-06-30 | 0等待您执行        |  | 2020-06-28 |        | 2       |           |
| • 《端午节前专环                   | 质检查》2020-06-24 至 20     | 20-06-30等待您执行 |  | 2020-06-24 | 专家     | 7管理     |           |
| • 《端午节前安全                   | 全检查》2020-06-24 至 20     | 20-06-30等待您执行 |  | 2020-06-24 |        |         |           |
| • 《查看经办人》                   | 员1》2020-06-23 至 2020-   | 06-26等待您执行    |  | 2020-06-23 | н.     |         |           |
| <ul> <li>《查看经办人》</li> </ul> | 2020-06-23 至 2020-06-3  | 25等待您执行       |  | 2020-06-23 |        |         |           |
|                             |                         |               |  |            |        |         |           |
|                             |                         |               |  |            |        |         |           |
|                             |                         |               |  | 解除绑定       | 994    | 申报专家资格/ | 人员 (J)    |
| 首页专                         | 家管理 0_                  |               |  | 解除绑定       | 2.95R  | 申报专家资格/ | J.J. O    |
| 首页<br>] 功能入口                | <u>家管理 □_</u>           |               |  | 解除绑定       | arya I | 申报专家资格/ | J.J. O    |
| 首页<br>] 功能入口                | 家篮理                     | Ē             |  | 解除绑定       | 9943   | 申报专家资格人 | ل<br>هر ا |

请在规定的时间内参加考试,否则会出现考试暂未开始

或已结束的提示,如下图所示:

❷ 考试时间为:■ \_\_\_\_00:00:00, 未到开始时间, 请耐心等待 考试已结束

在规定的时间内点击"考试答题"参加考试,点击"确 认考试"即可开始考试,此时系统开始计时,考试时长为90 分钟。如下图所示:

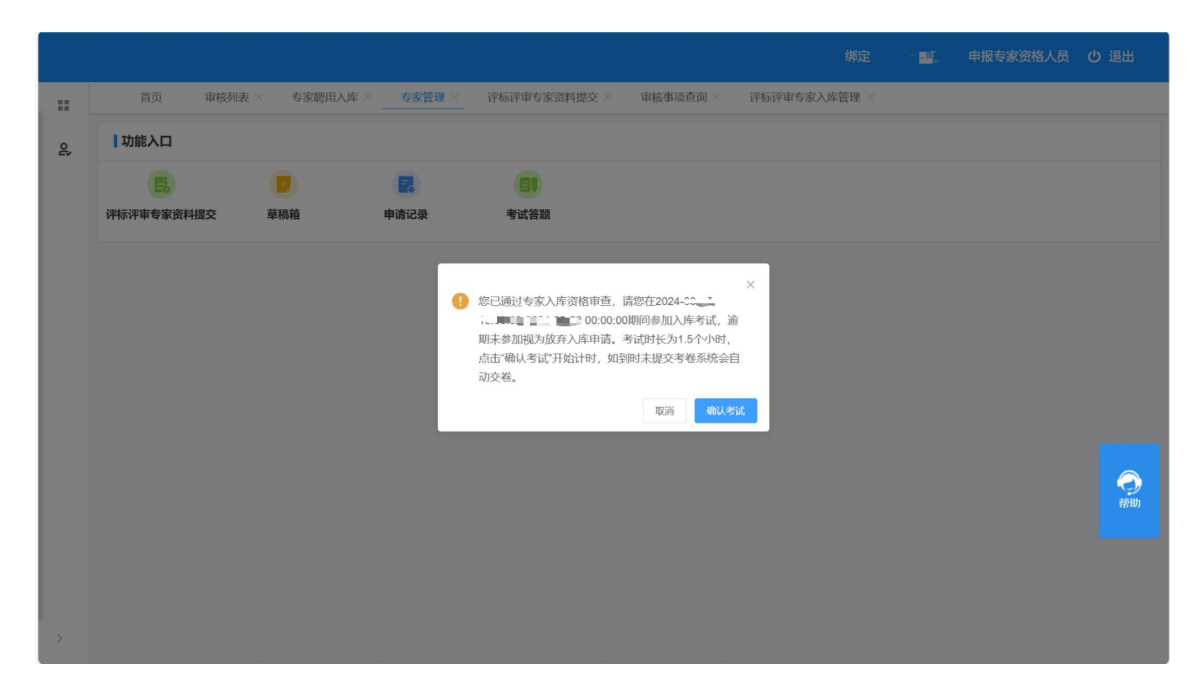

进入考试页面后,请对单选题、多选题、判断题的答案 勾选,确认全部题目都完成作答后,再点击"提交考卷"即 可,如下图所示:

|          |                    |                                 |                          |                   | 绑定             | -       | 申报专家资格人员   | ¢          |
|----------|--------------------|---------------------------------|--------------------------|-------------------|----------------|---------|------------|------------|
| 首页       | 审核列表 ×             | 专家聘用入库 × 专家管理                   | × 评标评审专家资料提交 ×           | 审核事项查询 ×          | 评标评审专家入库管理 ×   | 考试答题    | ×          |            |
|          |                    |                                 | 评标评审专                    | 家入库考试             |                |         | 倒计时:       | 01         |
| 一、单道     | 选题 (共 40)          | 题, 每题 1分, 共 4                   | 0分)                      |                   |                |         |            |            |
| (1 / 40) | 現代市 七代山<br>田田市 古スの | ika. Singinia)<br>Mangangai (70 | 会議会中将有進入空却<br>い語言の人主人第二章 | 年节的合相投始<br>教育家主义。 | 人的建筑的非法的       | Net Art | MRAGAR     | 94)<br>(1) |
| O A 1    |                    |                                 |                          |                   |                |         |            |            |
| OB2      |                    |                                 |                          |                   |                |         |            |            |
| OC3      |                    |                                 |                          |                   |                |         |            |            |
| O D 4    |                    |                                 |                          |                   |                |         |            |            |
|          |                    |                                 |                          |                   |                |         |            |            |
|          |                    | 上一题                             |                          |                   | <del>-</del> ۲ | 题       |            |            |
| 答题卡      | 题量(                | 30 已答题 0                        | 提交考卷                     |                   |                |         |            |            |
| 单选题 (    | 共 40 题, 每题         | 1分, 共40分)                       |                          |                   |                |         |            |            |
| 1 2      | 3 4 5              | 6 7 8 9                         | 10 (11 (12 (13 (14       | 15 16 17          | 18 19 20 21    | 22 23   | 24 25 26 2 | 27         |
| 28 29    | 30 31 32           | 33 34 35 36                     | 37 38 39 40              |                   |                |         |            |            |
| 名洪師 (:   | 共20颗、每颗            | 2分 共40分)                        |                          |                   |                |         |            |            |

如考试倒计时90分钟结束,您还未点击"提交考卷",

系统会自动将您已作答的内容提交。

## 三、微信端登录方式

关注"深圳市住房和建设局"微信公众号,点击"业务 办理",再点击"物业-物业服务",如下图所示:

| 11:31                                |            | ::!! 🗢 👀 | 11:31                   |            |               | ::!! 🗢 🐼 |  |  |
|--------------------------------------|------------|----------|-------------------------|------------|---------------|----------|--|--|
| く 深:                                 | 圳市住房和建设局 🖄 | L        | $\times$                | 服务:        | 大厅            |          |  |  |
| 时间:                                  |            |          | 深圠                      | 深圳市住房和建设局  |               |          |  |  |
|                                      | 昨天 14:16   |          | 常用服务                    |            |               |          |  |  |
| <b>待办事项提翻</b><br>类型:<br>时间: <b>元</b> |            |          | 公积金预约                   | 111 租赁合同备案 | 定<br>深梦启航     | 2000     |  |  |
|                                      | 昨天 15:36   |          | 公积金                     | 物业         | 住房            | 城市建设     |  |  |
| 待办事项提醒<br>类型:<br>时间:                 |            |          | 我的小区<br>物业服务            |            | 满意度评价         |          |  |  |
|                                      | 昨天 16:04   |          | 业主身份绑)                  | 定          | 被委托人认ì        | ΤĒ       |  |  |
| 待办事项提醒<br>类型:<br>时间: 湿,              |            |          | 信息公开<br>物业信息<br>物业服务评   | ŝî         | 信用信息<br>维修金概览 |          |  |  |
| ● 信息公开                               | 业务办理       | = 政民互动   | <sup>互动交流</sup><br>资料文库 |            | 联系方式          |          |  |  |

点击"物业服务"菜单后,已认证身份的用户可以登录 物业管理信息平台。未认证的用户会进入身份认证页面,选 择"专家/申报专家资格人员",并输入相关信息进行认证。 在身份认证页面填写"姓名"、"手机号码"等信息并输入 获取的短信验证码,确认无误后点击"提交信息",如下 图所示:

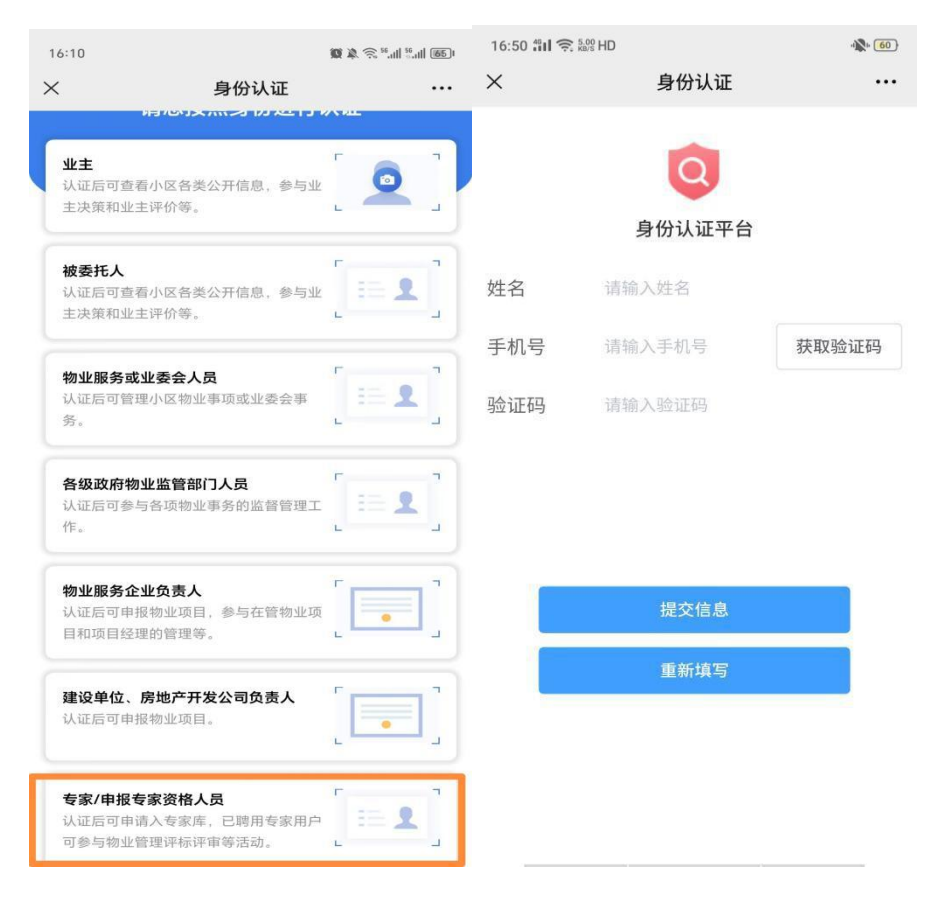

#### 四、微信端考试方式

选择"申报专家资格人员"身份,点击"专家管理"菜单后,在规定的时间内点击"考试答题",如下图所示:

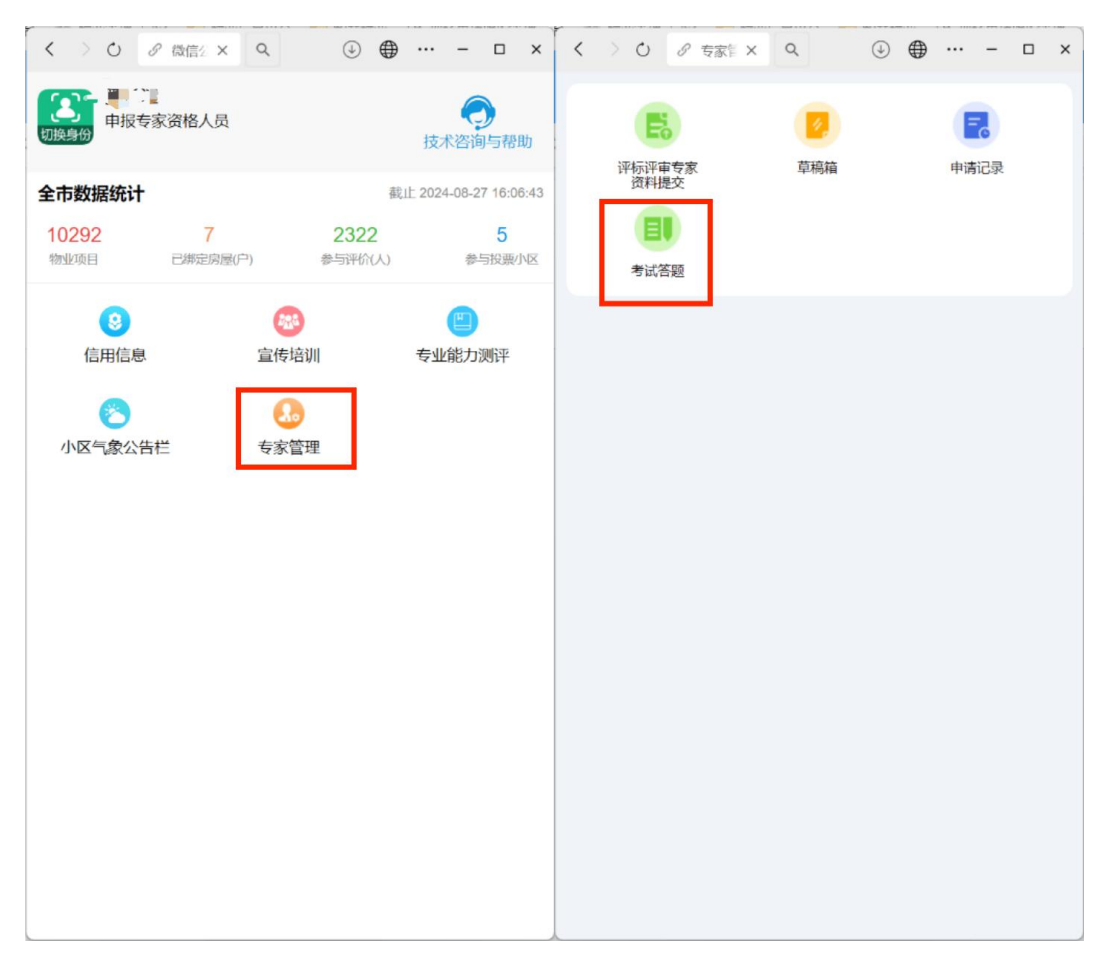

点击"确认考试"即可开始考试,此时系统开始计时, 考试时长为90分钟。如下图所示:

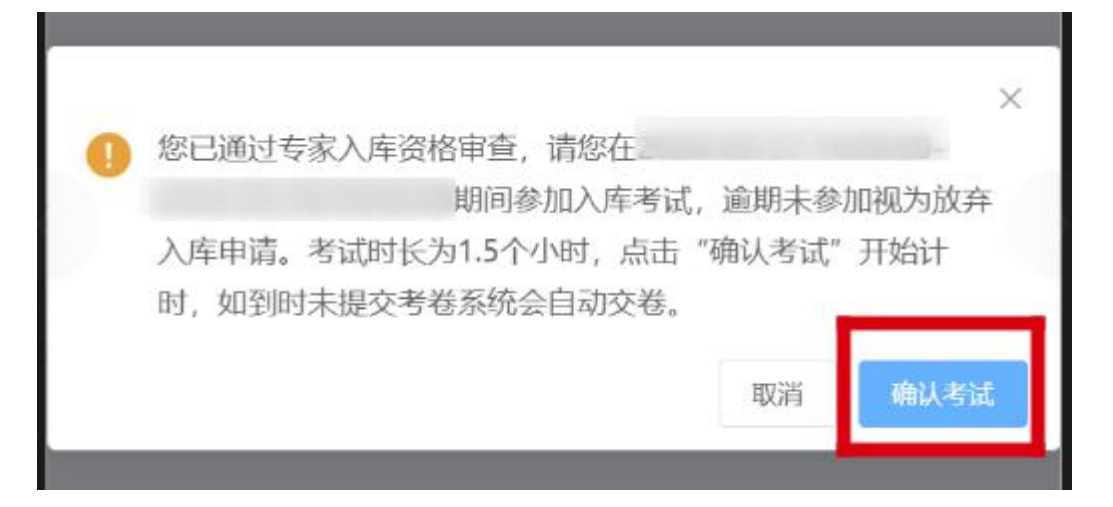

进入考试页面后,请对单选题、多选题、判断题的答案 勾选,确认全部题目都完成作答后,再点击"提交考卷"即 可,如下图所示:

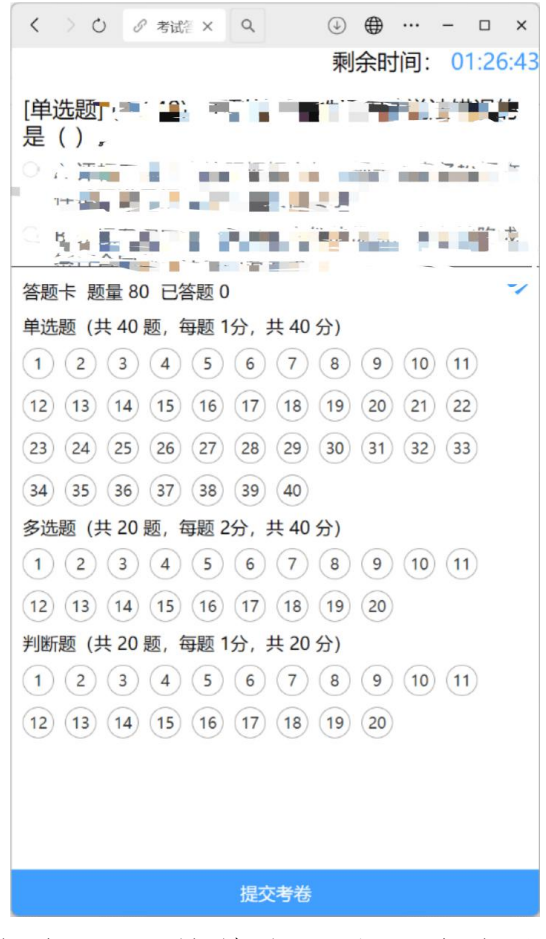

如考试倒计时90分钟结束,您还未点击"提交考卷", 系统会自动将您已作答的内容提交。